## Computer Aided Drafting – CAD

#### Anup Ghosh

Department of Aerospace Engineering Indian Institute of Technology Kharagpur

October 15, 2012

Anup Ghosh Computer Aided Drafting – CAD

- E

Computer Aided Drafting is a process of preparing a drawing using a computer.

In the field of **Mechanical Engineering**, the drawing of machine components and layouts are prepared.

In the field of **Civil Engineering**, plans and layouts of the buildings are prepared.

In the field of **Electrical Engineering**, the layouts of power distribution system are prepared.

Computer Aided Drafting is a process of preparing a drawing using a computer.

In the field of **Mechanical Engineering**, the drawing of machine components and layouts are prepared.

In the field of **Civil Engineering**, plans and layouts of the buildings are prepared.

In the field of **Electrical Engineering**, the layouts of power distribution system are prepared.

#### CAD provides enhanced graphics capabilities

- Ease of conceptualization
- Drawing can be modified easily
- Different types of animations
- Estimation of bulk materials required
- Calculation of finished surface areas and volumes
- Colors, fonts and other aesthetic features may also be used

#### History of CAD

- Charles Barbage (1883) developed the idea for computer.
- Ist CAD demon was by Ivan Sutherland (1963) -SKETCHPAD.
- **③** A year later IBM produced the first commercial CAD system.

#### Examples of CAD software

DWGeditor, AutoCAD, PRO/Engineer, IDEAS, UNIGRAPHICS, CATIA, SolidWorks, Patran, Hypermesh, etc.

- Easier Creation and Corrections Working/detail drawings may be created more quickly and makings changes is more efficient than correcting drawings made by hand.
- Better Visualization of drawings It allows different views of the same object and 3D pictorial view.
- **Database of Drawing Aids** Designs and symbols can be stored for easy recall and reuse.
- Increased Accuracy Drawings may be prepared with accuracy of decimal places of mm.
- **Improved Filing** Drawings can be more conveniently filed, retrieved and transmitted on disks and tape.
- Quick Design Analysis, Simulation and Testing.

- ₹ 🖬 🕨

- Easier Creation and Corrections Working/detail drawings may be created more quickly and makings changes is more efficient than correcting drawings made by hand.
- Better Visualization of drawings It allows different views of the same object and 3D pictorial view.
- **Database of Drawing Aids** Designs and symbols can be stored for easy recall and reuse.
- Increased Accuracy Drawings may be prepared with accuracy of decimal places of mm.
- Improved Filing Drawings can be more conveniently filed, retrieved and transmitted on disks and tape.
- Quick Design Analysis, Simulation and Testing.

I = →

- Easier Creation and Corrections Working/detail drawings may be created more quickly and makings changes is more efficient than correcting drawings made by hand.
- Better Visualization of drawings It allows different views of the same object and 3D pictorial view.
- Database of Drawing Aids Designs and symbols can be stored for easy recall and reuse.
- Increased Accuracy Drawings may be prepared with accuracy of decimal places of mm.
- Improved Filing Drawings can be more conveniently filed, retrieved and transmitted on disks and tape.
- Quick Design Analysis, Simulation and Testing.

I = →

- Easier Creation and Corrections Working/detail drawings may be created more quickly and makings changes is more efficient than correcting drawings made by hand.
- Better Visualization of drawings It allows different views of the same object and 3D pictorial view.
- Database of Drawing Aids Designs and symbols can be stored for easy recall and reuse.
- Increased Accuracy Drawings may be prepared with accuracy of decimal places of mm.
- **Improved Filing** Drawings can be more conveniently filed, retrieved and transmitted on disks and tape.
- Quick Design Analysis, Simulation and Testing.

< ∃ >

- Easier Creation and Corrections Working/detail drawings may be created more quickly and makings changes is more efficient than correcting drawings made by hand.
- Better Visualization of drawings It allows different views of the same object and 3D pictorial view.
- Database of Drawing Aids Designs and symbols can be stored for easy recall and reuse.
- Increased Accuracy Drawings may be prepared with accuracy of decimal places of mm.
- **Improved Filing** Drawings can be more conveniently filed, retrieved and transmitted on disks and tape.

• Quick Design Analysis, Simulation and Testing.

- ∢ ≣ ▶

- Easier Creation and Corrections Working/detail drawings may be created more quickly and makings changes is more efficient than correcting drawings made by hand.
- Better Visualization of drawings It allows different views of the same object and 3D pictorial view.
- **Database of Drawing Aids** Designs and symbols can be stored for easy recall and reuse.
- Increased Accuracy Drawings may be prepared with accuracy of decimal places of mm.
- **Improved Filing** Drawings can be more conveniently filed, retrieved and transmitted on disks and tape.
- Quick Design Analysis, Simulation and Testing.

## Software Installation

#### Installation Instruction

• http://www.cic.iitkgp.ernet.in/software/solid.php

#### ٩

 Install DWG Editor – the 2D CAD software. It can also be downloaded from the website and the key listed in above mentioned server may be used to register it.

#### ۲

• Install Solidworks as per your system requirements

**DWGeditor** is a drawing software for drawing architectural drawings, electrical schematics, mechanical drawings etc..

#### Concept of scale

- No need to choose scale. Everything will be drawn in full scale.
- **2** We need to decide the scale for taking printout.
- Advantages are :- No compensation due to scale for measurement of lengths, areas, volumes etc.

### **DWGeditor**

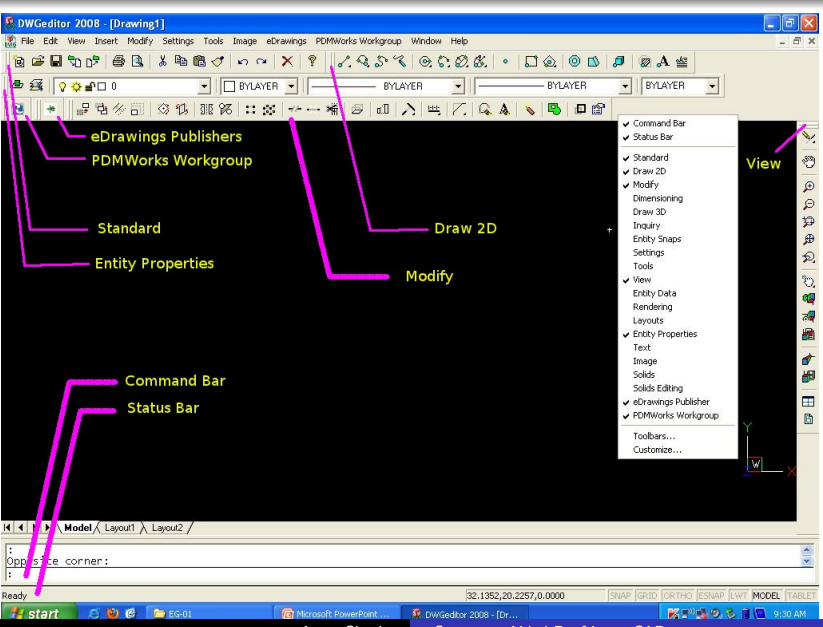

CAD

Computer Aided Drafting - CAD

 $\mathcal{O} \mathcal{O} \mathcal{O}$ 

Anup Ghosh

# DWGeditor

CAD

#### Status Bar

- A Information about the current command.
- B Cursor coordinates (x,y,z).
- C Layer name. Double-click to change layers.
- D Drawing color. By default, the color is BYLAYER. Double-click to change colors.
- E Linetype. By default, the linetype is BYLAYER. Double-click to change linetypes.
- F Snap setting. Double-click to toggle on or off.
- G Grid setting. Double-click to toggle on or off.
- H Orthogonal setting. Double-click to toggle on or off.
- I Entity snap setting. Double-click to select entity snaps.
- J Space mode setting. Double-click to select tile mode, model space, or paper space.
- K Digitizer mode. Double-click to toggle on or off.

| 🐰 DWGeditor 2008 -    | [Drawing1]                                          |                                                                | ×      |
|-----------------------|-----------------------------------------------------|----------------------------------------------------------------|--------|
| 🖹 File Edit View Inse | art Modify Settings                                 | Tools Image eDrawings PDMWorks Workgroup Window Help _ 0       | ×      |
|                       | ine<br>Polyline                                     | 0 0 0 X ? 2.95% 0.52% • D@ 0 0 0 0 A 4 0 +                     |        |
|                       | Spine<br>Freehand<br>Ray<br>Infinite Line<br>Circle | · · · · · · · · · · · · · · · · · · ·                          |        |
|                       |                                                     |                                                                |        |
|                       | arc<br>Elipse<br>Eliptical Arc                      |                                                                |        |
|                       | Draw Point                                          |                                                                | 3      |
| 5<br>5<br>5           | Rectangle<br>Polygon<br>Boundary Polyline           |                                                                | ⊕<br>© |
| E<br>F                | Donut<br>Plane                                      |                                                                | ₽<br>₽ |
| 1                     | insert Block<br>Kref Manager                        |                                                                | Q<br>D |
| 8                     | Hatch<br>Fext<br>Multiline Text                     |                                                                |        |
|                       | BD Entitles                                         |                                                                |        |
|                       | Object                                              | - Y                                                            |        |
|                       |                                                     | 2 <b>-</b> MX                                                  | B      |
|                       |                                                     |                                                                |        |
| H + H Model L         | .ayout1 👌 Layout2 /                                 |                                                                |        |
| LTRaster.dll loa      | ded.                                                |                                                                |        |
|                       |                                                     |                                                                |        |
|                       |                                                     | 3.2612,20.0617,0.0000 SNAP GRID ORTHO ESNAP LWT MODEL TAB      | ET     |
| 👭 start 🛛 🙉           | 🕗 🚱 🛛 🕼 DWGed                                       | ditor 2008 - [Dr 💫 EG-01 👩 Microsoft PowerPoint 🤞 🖉 🕵 11:51 AT | 1      |
|                       |                                                     | Anun Chosh Computer Aided Drafting – CAD                       |        |

CAD

**n**a(

| 🐰 DWGeditor 2008                                                                                       | - [Drawing1]                                    |                                                                                                    |                                                            | a 🗙             |  |  |  |
|----------------------------------------------------------------------------------------------------|-------------------------------------------------|----------------------------------------------------------------------------------------------------|------------------------------------------------------------|-----------------|--|--|--|
| 🞇 File Edit View 🛛                                                                                     | nsert Modify Settings                           | Tools Image eDrawings PDM                                                                          | MWorks Workgroup Window Help .                             | . 🗗 🗙           |  |  |  |
| 0 0 0 0 0 0 0 0 0 0 0 0 0 0 0 0 0 0 0                                                                  | Line<br>Polyline<br>Spline<br>Freehand          | 《 오 오 X ?<br>7                                                                                     | <u>/ 9 か 9 @ た 2 &amp; ・ こ 2 @ 10 月 @ A 当 10 *</u>         |                 |  |  |  |
|                                                                                                    | Ray                                             | Linear                                                                                             | 6 34 A B E                                                 |                 |  |  |  |
| ●缓   <b>♀♀</b>  <br>                                                                                   | Infinite Line<br>Circle<br>Arc<br>Ellipse       | Aligned<br>Angular<br>Leader<br>Rotated                                                            | BYLAYER V BYLAYER V                                        |                 |  |  |  |
| -                                                                                                    | Eliptical Arc                                   | Center Lines                                                                                       |                                                            |                 |  |  |  |
| -                                                                                                    | Draw Politic                                    | Radius                                                                                             |                                                            | 0               |  |  |  |
|                                                                                                    | Rectangle<br>Polygon<br>Boundary Polyline       | Baseline<br>Continue<br>Ordinate                                                                   |                                                            | e o             |  |  |  |
|                                                                                                    | Donut                                           | Tolorance                                                                                          |                                                            | æ               |  |  |  |
| -                                                                                                    | Insert Block                                    | Make Oblique                                                                                       |                                                            | Ð.              |  |  |  |
|                                                                                                    | Xref Manager<br>Hatch<br>Text<br>Multiline Text | Edit Dimension Text<br>Rotate Dimension Text<br>Reposition Dimension Text<br>Restore Text Position |                                                            | 0.<br><b>19</b> |  |  |  |
|                                                                                                    | 3D Entities                                     | Save Style                                                                                         |                                                            |                 |  |  |  |
|                                                                                                    | Dimensions                                      | Restore Style                                                                                      |                                                            | 1               |  |  |  |
|                                                                                                    | Object                                          |                                                                                                    |                                                            |                 |  |  |  |
|                                                                                                    |                                                 |                                                                                                    | _m                                                         | × B             |  |  |  |
| H + H Model                                                                                            | Layout1 \ Layout2 /                             |                                                                                                    |                                                            | _               |  |  |  |
| LTRaster.dll 1                                                                                         | paded.                                          |                                                                                                    |                                                            | *               |  |  |  |
|                                                                                                    |                                                 |                                                                                                    |                                                            | 100             |  |  |  |
| Creates a multiple-line block of text 11.3158,20.6777,0.0000 SNAP (GRID (ORTHO ESIMAP LWT MODEL TABLET |                                                 |                                                                                                    |                                                            |                 |  |  |  |
| 📲 start 🛛 🧔                                                                                            | 😢 🥵 😺 DWGed                                     | itor 2008 - [Dr 🏾 🍋 EG-01                                                                          | 🔞 Microsoft PowerPoint 🔣 Microsoft Office Pictu 🧟 🔊 🕵 💷 11 | 53 AM           |  |  |  |
|                                                                                                    |                                                 | Anup                                                                                               | p Ghosh Computer Aided Drafting – CAD                      |                 |  |  |  |

| 🕷 DWGeditor 2008 - [Dra                 | wing1]                                      |                                                                                       | 7 🗙          |
|-----------------------------------------|---------------------------------------------|---------------------------------------------------------------------------------------|--------------|
| 🐰 File Edit View Insert                 | Modify Settings                             | Tools Image eDrawings PDMWorks Workgroup Window Help                                  | - ×          |
| B & B & B & B & B & B & B & B & B & B & | Move<br>Copy<br>Parallel<br>Scale<br>Rotate | マットメ 7 12 42 5 42 10 10 10 10 10 10 10 10 10 10 10 10 10                              |              |
| 💆 🚟 🛛 🖓 🍄 🖆 🗆 0                         | 3D Rotate                                   | BYLAYER • BYLAYER • BYLAYER • BYLAYER •                                               |              |
| # B % E   3 14                          | Mirror<br>3D Mirror                         | : ** - ** / 8   41   入  生    乙   &                                                    |              |
|                                         | Array<br>3D Array                           |                                                                                       | N:           |
|                                         | Break<br>Join<br>Trim                       |                                                                                       |              |
|                                         | Flatten                                     |                                                                                       | 19           |
|                                         | Align                                       |                                                                                       | <b>#</b>     |
|                                         | Extend<br>Edit Length<br>Stretch            |                                                                                       | Q Q          |
|                                         | Measure<br>Divide                           |                                                                                       | 1            |
|                                         | Chamfer<br>Fillet                           |                                                                                       | 1000<br>1000 |
|                                         | Edit Polyline<br>Edit Text                  | Ý                                                                                     | -            |
|                                         | Explode<br>Xref Clip                        | -<br>                                                                                 | 6            |
|                                         | Change<br>Properties                        |                                                                                       |              |
| H + H Model Layo                        | Region                                      |                                                                                       |              |
|                                         | Solid Editing 🔸                             |                                                                                       | *            |
| Opposite corner:                        |                                             | -                                                                                     |              |
|                                         |                                             | 10.1787,20.7251,0.0000 SNAP GRID ORTHO ESNAP LWT MODEL                                | ABLET        |
| 📲 start 🛛 🙉 🕲 (                         | 🖇 🛛 🕵 DWGedi                                | tor 2008 - [Dr 🍃 EG-01 👩 Microsoft PowerPoint 📓 Microsoft Office Pictu 🧭 🔊 🖗 🕲 💷 11:5 | 3 AM         |
|                                         |                                             | Anup Ghosh Computer Aided Drafting – CAD                                              |              |

CAD

4) Q (

| 😤 DWGeditor 2008 - [Drawing1]                                                                                                    |              |
|----------------------------------------------------------------------------------------------------|--------------|
| 🕼 File Edit View Insert Modify Settings Tools Image eDrawings PDMWorksWorkgroup Window Help                                                                                                    | _ 8 X        |
| ାରି 🖬 🖥 Regen 🗸 ରେ ମାନ୍ତି ଅନ୍ତ୍ର ଅନ୍ତ୍ର 🕅 🖉 🖉 🔭 🗶 👘 👘 🖈                                                                                                    |              |
| Pan 24 24 29 29 29 29 29 29 29 29 29 29 29 29 29                                                                                                    |              |
| □ ↓ <u>Zoon</u> )   ℃ ● 经公会 & 弐 へ 函   匠 匚                                                                                                    |              |
| BYLAYER V BYLAYER V BYLAYER V BYLAYER V BYLAYER V                                                                                                    |              |
| Preset Wewpoints  Preset Wewpoints  Pres                                                                                                    |              |
| Define Wew                                                                                                    | 21           |
| Save/Restore View                                                                                                    |              |
| Pilan view                                                                                                    | 50           |
| Viewports                                                                                                    | €            |
| Layout Herebucks                                                                                                    | P            |
| Rendering +                                                                                                    | <b>\$P</b>   |
| Toobars                                                                                                    | æ            |
| errompt mistory window in2                                                                                                    | Þ.           |
| Skatus Bar F10                                                                                                    | 900          |
| Scroll Bars                                                                                                    | 0.           |
| ✓ Model and Layout Tabs                                                                                                    | -            |
|                                                                                                    |              |
|                                                                                                    | 62           |
|                                                                                                    | 1            |
|                                                                                                    | <b>6</b>     |
|                                                                                                    |              |
|                                                                                                    |              |
|                                                                                                    |              |
|                                                                                                    |              |
|                                                                                                    |              |
| K K K K K K K K K K K K K K K K K K K                                                                                                    |              |
| [                                                                                                    |              |
| :<br>Demosita cormar:                                                                                                    | *            |
| Page a see a see                                                                                                    | 1000         |
| 5.2461,18.7351,0.0000 SNAP [CRID [CRIHO ESNAP][UVT]                                                                                                    | MOUEL TABLET |
| Static Control of the Picture Control of the Picture Control of the | 11:54 AM     |

CAD

4) Q (

#### Setting Units

 $\begin{array}{l} \textbf{Settings} \Longrightarrow \textsf{Drawing Settings} \longrightarrow \textsf{drawing units} \\ \textbf{Command line} \Longrightarrow \textsf{units} \end{array}$ 

#### Setting Area

 $\begin{array}{l} \textbf{Settings} \Longrightarrow \textsf{Drawing Limits} \\ \textbf{Command line} \Longrightarrow \textsf{limits} \end{array}$ 

3

< ロ > < 同 > < 回 > < 回 > < □ > < □

#### Methods to locate a point

- Interactive:- Click a point on the screen. Use snap, grid, esnap for accuracy
- **2** Absolute Cartesian Co-ordinate:- X,Y
- **Orectain Co-ordinate:** @X,Y
- G Relative Polar Co-ordinate:- @distance<angel</p>
- Direct Distance:- Move the courser in the direction and type the distance on the command line. Use *ortho or polar* tracking.

## **Point Examples**

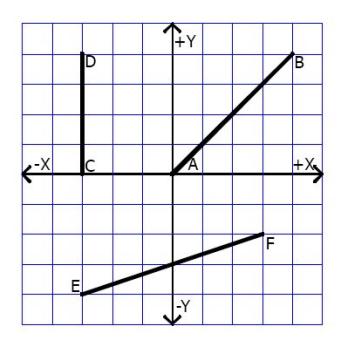

#### To Point B from Point A:

CAD

Absolute Cartesian coordinates: 0,0 (A) and 4,4 (B) Relative Cartesian coordinates for Point B: 0,0 (A) and @4,4 (B) Interactive method with Snap and Grid set to 1

#### To Point D from Point C:

Absolute Cartesian coordinates: -3,0 (C) and -3,4 (D) Relative Cartesian coordinates for Point D: -3,0 (C) and @0,4 (D) Interactive method with Snap and Grid set to 1

イロト イポト イヨト イヨト

3

## Line

#### erase all

#### Example -1

- Type 'line' and enter
- 2,2 enter
- 3,2 enter
- 4 8,7 enter
- 3 2,2 enter

#### 6 enter

🕖 2,2 enter

#### 06,0 enter

- @0,5 enter
- 10 @-6,-5 enter

#### Polar Coordinate

- Three o'clock as the direction of the 0<sup>0</sup> angle
- all other directions are determined counterclockwise
- Iine enter
- 2,2 enter
- 06<0 enter</p>
- 0 @5<90 enter</p>
- @7.8125<219.8056 enter or close

Indo enter (to undo last step)

CAD

#### Computer Aided Drafting - CAD

## Line

#### erase all

#### Example -1

- Type 'line' and enter
- 2,2 enter
- 3,2 enter
- 4 8,7 enter
- 2,2 enter

#### o enter

2,2 enter

#### @6,0 enter

- @0,5 enter
- 🔟 @-6,-5 enter

#### Polar Coordinate

- Three o'clock as the direction of the 0<sup>0</sup> angle
- all other directions are determined counterclockwise
- Iine enter
- 2,2 enter
- 06<0 enter</p>
- 0 @5<90 enter</p>
- @7.8125<219.8056 enter or close

Indo enter (to undo last step)

CAD

#### Computer Aided Drafting - CAD

## Line

#### erase all

#### Example -1

- Type 'line' and enter
- 2,2 enter
- 8,2 enter
- ④ 8,7 enter
- 5 2,2 enter

#### o enter

2,2 enter

#### 0 @6,0 enter

- @0,5 enter
- 🔟 @-6,-5 enter

#### Polar Coordinate

- Three o'clock as the direction of the 0<sup>0</sup> angle
- all other directions are determined counterclockwise
- Iine enter
- ④ 2,2 enter
- @6<0 enter
   </p>
- @5<90 enter
   </p>
- @7.8125<219.8056 enter or close
- undo enter (to undo last step)

Anup Ghosh

CAD

Computer Aided Drafting - CAD

# Movie for illustration

CAD

∃ >

#### Important commands

- line Draws straight lines of any length. You can specify the two-dimensional or three-dimensional coordinates for the start or endpoints by entering the x,y,z-coordinates of the point.
- polyline Draws two-dimensional polylines (connected line and arc segments) with optional width and taper.
  - spline Draws a free-form curve. To convert a polyline to a spline, use Polyline Edit .
  - circle Draws a circle of any size. The default method of drawing a circle is by center point and radius, but there are other methods you can use.

arc Draws an arc of any size.

freehand Allows you to sketch by drawing short line or polyline segments as quickly as you move the input device.

CAD

text To enter text entity.

dim Dimensions drawing entities in a variety of ways.

vpoint Various view styles.

erase To erase entities.

break Splits an entity into two entities. You can split, or remove the ends from, lines, arcs, circles, polylines, infinite lines, rays, ellipses, splinesand donuts.

trim Erases the portions of selected entities that cross a specified boundary. You can trim lines and open twoand three-dimensional polylines, rays, arcs, and circles. Entities that you can use as the cutting entities are arcs, circles, lines, polylines, rays, infinite lines, and viewports in paper space.

CAD

fillet Creates a fillet, or rounded corner, at the intersection of two lines, rays, or infinite lines. If the entities you want to fillet do not intersect, they are trimmed or extended until they can be filleted.

extend Lengthens a line, an arc, a two-dimensional polyline, or a ray to meet another entity. You can use polylines, arcs, circles, ellipses, infinite lines, lines, rays, splines, or viewports in paper space as bounding entities. When you use a two-dimensional polyline as a bounding entity, entities are extended to the center line of the polyline.

CAD

- move Moves selected entities to another location in the same drawing.
- scale Changes the scale of existing entities, either enlarging them or reducing them proportionately in x, y, and z directions. A scale factor greater than 1 enlarges the entities; a scale factor between 0 and 1 reduces them.

<ロ> <同> <同> < 同> < 同>

#### Important commands

rotate Rotates existing entities around a specified point.

CAD

- copy Draws a duplicate of the selected entities. You can draw multiple copies from a single selection, and you can specify the base and displacement points. The entities you select to copy are not moved from their original location. The entities you copy maintain all the attributes (such as linetype, color, and layer) of the original entities.
- linetype Defines linetypes (sequences of alternating line segments, dots, and spaces), loads them from libraries, and sets the current linetype.
  - Itscale Defines linetypes (sequences of alternating line segments, dots, and spaces), loads them from libraries, and sets the current linetype.

#### Important commands

limits Changes the Grid and Zoom ¿ All boundaries. Limits are two-dimensional points representing the lower left and upper right limits in the World Coordinate System (WCS).

CAD

- zoom Enlarges or reduces the display of the active drawing. To examine a drawing more closely, you can zoom into it. Doing this makes the drawing appear larger on the screen so you can see more detail. When you zoom in or out, you enlarge or reduce the display in five-percent increments.
- ellipse Draws ellipses and elliptical arcs. You can draw ellipses or elliptical arcs dynamically by specifying the major and minor axes or by specifying the center point.

rectangle Draws a rectangle. A rectangle is a polyline entity.

CAD

- polygon Draws polygons with a specified number of sides. A polygon is created from a polyline entity. The default width of the polygon is specified with the PLINEWID system variable, but you can change the width when you draw a polygon.
  - donut Draws a filled circle or flat ring created as a polyline. You can use the system variable FILLMODE to specify whether the donuts you create are filled. To retain the fill, set the FILLMODE variable to 1; to remove the fill, set the FILLMODE variable to 0.
  - mirror Moves or copies the reflected image of selected entities about a line.

#### Important commands

offset Creates a parallel or offset copy of curves and lines.

CAD

- units Displays the Prompt History window, which shows each of the measurement units and their respective measurements for the selected entity. Select unit measurement options from the prompt box. To see the choices for the prompts that follow, leave the Prompt History window turned on.
- ucsicon Turns the display of the UCS icon on or off, and controls where in the viewport the icon displays.
  - ucs Defines or modifies the current user coordinate system. You can use the UCS to create a system for entering coordinates and planes and for viewing drawings. This command defines the UCS in three-dimensional space.

#### Suggestions

- Use the "Relative Polar Co-ordinate Method" (@length,< angle
- Oraw the square which encircle the circle.
- **③** Use four center method to complete the ellipse.

## Ellipse in Isometric View

#### Suggestions -1

• Use the four center method.

#### Suggestions -2

- Use "Ellipse Center-Axes" method to draw an ellipse with coinciding center of the diagonal of the rhombus.
- Select the ellipse and open properties.
- Schange the "Axis Ratio" to 0.625 and 'OK'
- Orag the extreme end of the ellipse on the diagonal to make it tangent to the rhombus.
- Semember to turn on the "ESNAP" with all options.
- **1** Use "Center, Axis and Angle" to draw partial ellipse.

# Movie for illustration

CAD

< ∃ →

## Assignment Submission

- Internet will remain on only for the last 30min OR files will be collected through USB drives.
  - a) Mail your submission to enggdrawingiitkgp@gmail.com
- Subject line of the mail and file names should contain

CAD

- a) Session Code like 1cad / 2cad / 3cad / examcad
- b) Roll Number
- c) Problem Number
- d) Name
- Exc 1cad12ae10099prob1?anupghosh.?????
- Ollect your work and delete it from the computer.
- No late submission will be accepted.